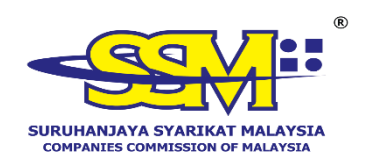

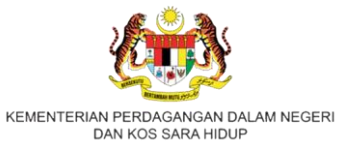

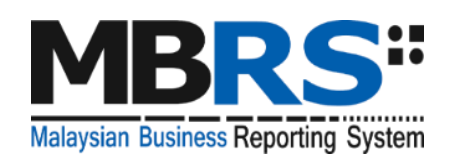

# MALAYSIAN BUSINESS REPORTING SYSTEM

# (MBRS)

# **MBRS PREPARATION TOOL (mTool)**

# **INSTALLATION GUIDE**

## **Table of Contents**

| 1 | Inst  | tallation                                          | .2 |
|---|-------|----------------------------------------------------|----|
|   | 1.1   | Introduction to the MBRS preparation tool (mTool)  | .2 |
|   | 1.2   | Minimum system requirements                        | .2 |
|   | 1.3   | Download the installer                             | .4 |
|   | 1.4   | Things to note before installation                 | .6 |
|   | 1.4.1 | Dot Net Framework required                         | .6 |
|   | 1.4.2 | Supported versions of Microsoft® Office            | .6 |
|   | 1.4.3 | Administrator rights                               | .7 |
|   | 1.4.4 | Windows Update and Repair Microsoft Office         | .7 |
|   | 1.4.5 | Default font size and magnification setting        | .7 |
|   | 1.4.6 | Antivirus issue                                    | .7 |
|   | 1.5   | Install                                            | .8 |
|   | 1.6   | Installing updated version of the tool             | 10 |
|   | 1.7   | Uninstall                                          | 12 |
| 2 | Get   | Started                                            | 14 |
|   | 2.1   | Introduction page                                  | 14 |
|   | 2.2   | Excel Configuration Settings                       | 15 |
|   | 2.3   | Additional Installation iFile VSTO (One time only) | 22 |

# **1** Installation

## **1.1** Introduction to the MBRS preparation tool (mTool)

As part of the SSM XBRL initiative, SSM has made available mTool to enable companies to prepare Financial Statements, Key Financial Indicators, Annual Return and Exemption Application in line with the MBRS filing requirements and SSM Taxonomy (SSMxT).

MBRS templates have been designed to reflect the presentation of these filings as far as possible, and in facilitating the preparation of these statements in XBRL. In addition, several key features of mTool are provided to facilitate the ease of preparing XBRL filings.

## **1.2** Minimum system requirements

To install the mTool, user's computer will need to meet certain minimum hardware and software requirements as shown in the table below:

| Hardware R            | Hardware Requirements                                                                         |  |  |  |  |
|-----------------------|-----------------------------------------------------------------------------------------------|--|--|--|--|
| Processor             | Intel i3 Processor or other equivalent or higher processor                                    |  |  |  |  |
| RAM                   | 8 GB                                                                                          |  |  |  |  |
|                       | Note: For instructions on how to check                                                        |  |  |  |  |
|                       | the amount of RAM is installed on your                                                        |  |  |  |  |
|                       | machine, please refer to:                                                                     |  |  |  |  |
|                       | http://windows.microsoft.com/en-us/windows-<br>vista/find- out-how-much-ram-your-computer-has |  |  |  |  |
| Hard Disk             | 2 GB of free space on C:\ drive                                                               |  |  |  |  |
| Space                 |                                                                                               |  |  |  |  |
| Monitor<br>Resolution | 1280x800 and above                                                                            |  |  |  |  |

| <b>Operating System and</b>      | l Software                                                                                                    |  |
|----------------------------------|----------------------------------------------------------------------------------------------------|--|
| Operating System<br>and Software | Windows 8, Windows 8.1, Windows 10,<br>Windows 11<br>Note: For instructions on how to check the<br>version of your operating system, please<br>refer to: <u>Which version of Windows</u><br><u>operating system am I running? - Microsoft</u><br>Support |  |
| Microsoft .net<br>Framework      | DOT NET Framework 4.8<br>Note: This can be downloaded from                                                                                                    |  |
|                                  | us/download/dotnet-framework/thank-<br>you/net48-web-installer                                                                                                    |  |
| Microsoft <sup>®</sup> Office    | <ul> <li>MS Office 2010 / MS Office 2013 / MS<br/>Office 2016 / MS Office 2019 / MS Office<br/>2021 / MS Office 365</li> </ul>                                                                                                    |  |
|                                  | Supported versions:                                                                                                    |  |
|                                  | Office 2010 – Home and Business,<br>Standard, Professional, Professional Plus                                                                                                    |  |
|                                  | Office 2013 – Home and Business,<br>Standard, Professional, Professional Plus                                                                                                    |  |
|                                  | Office 2016 – Home and Business,<br>Standard, Professional, Professional Plus                                                                                                    |  |
|                                  | Office 2019 - Home and Business,<br>Standard, Professional, Professional Plus                                                                                                    |  |
|                                  | Office 2021 - Home and Business,<br>Standard, Professional,                                                                                                    |  |
|                                  | Office 365 – Personal, Home, Business,<br>Business Premium                                                                                                    |  |
|                                  | onsupported versions:                                                                                                    |  |
|                                  | Office 2007 – Standard, Small Business,<br>Professional, Professional Plus, Enterprise,<br>Ultimate                                                                                                    |  |
|                                  | Office 2003 – All versions                                                                                                    |  |
|                                  | Office 2007 – Basic, Home and Student                                                                                                    |  |
|                                  | Office 2010 – Starter, Office Online, Home and Student, Personal                                                                                                    |  |
|                                  | Office 2013 – Starter, Home and Student                                                                                                    |  |

| Operating System and Software                                        |                                                                                                    |  |  |  |
|----------------------------------------------------------------------|----------------------------------------------------------------------------------------------------|--|--|--|
| operating System and                                                 | Office 2016 – Home & Student<br>Office 2019 – Home & Student<br>Office 2021 - Home & Student<br>Office 365 – Business Essentials, Office 365<br>Online<br>Note: For instructions on how to check the<br>version of Microsoft Office you are using |  |  |  |
|                                                                      | refer to<br><u>About Office: What version of Office am I</u><br><u>using? - Microsoft Support</u>                                                                                                    |  |  |  |
| Microsoft® Visual<br>Studio® Tools for<br>Office® Runtime<br>(VSTOR) | Visual Studio® Tools for Office Runtime 4.0<br><i>Note: This can be downloaded from</i><br><u>https://www.microsoft.com/en-</u><br><u>us/download/details.aspx?id=105522</u>                                                                      |  |  |  |

\*Microsoft® Office, Microsoft® Excel, Microsoft® Word, Microsoft® Office Suite and Microsoft® Windows are trademarks or registered trademarks of Microsoft Corporation Limited.

### **1.3 Download the installer**

Users can download the mTool from MBRS Portal's Download menu. User will have the option to download the 32-bit version of the tool or 64-bit version of the tool. To check which version of the operating system your computer supports, go to, <u>32-bit and 64-bit Windows: Frequently asked questions - Microsoft Support</u>

To check the version of Microsoft® Office installed on the User's computer, open a Microsoft® Office suite application, like Microsoft® Excel as shown in Figure 1. Open the Account menu – it is available in the Microsoft® Office menu bar directly, or under the File menu item. It will give information about which version of Microsoft® Office is running on the system, hence user's

office should be from supported versions as mentioned in Minimum System Requirements section.

| 🔽 Excel    |                                                                                                    | Manish Chouhan                                                                                                    |
|------------|----------------------------------------------------------------------------------------------------|----------------------------------------------------------------------------------------------------|
| $\Diamond$ | Account                                                                                                    |                                                                                                    |
| Home       | User Information                                                                                                    | Product Information                                                                                                    |
| Home       | MC                                                                                                    | Microsoft                                                                                                    |
|            | Change photo                                                                                                    | Subscription Product for manish.chouhan@irisbusiness.com                                                                                                    |
|            | <u>About me</u><br>Sian out                                                                                                    | Microsoft 365 Apps for business                                                                                                    |
| New        | Switch account                                                                                                    | This product contains                                                                                                    |
|            | Account Privacy                                                                                                    | 🔤 🖾 😰 💁 🖏 🕲 🚳                                                                                                    |
|            | Manage Settings                                                                                                    | Manage Account Switch License Update License                                                                                                    |
| Open       | Office Background:<br>Circles and Stripes •<br>Office Theme:<br>Use system setting •                                                   | Microsoft 365 and Office Updates<br>Updates are automatically downloaded and installed.                                                                        |
|            | Connected Services:  OneDrive - IRIS Business Services Limited manish.chouhan@irisbusiness.com  Sites - IRIS Puringer Songlogs Limited | About Excel           Learn more about Excel, Support, Product ID, and Copyright infor           Version 2405 (Build 17628.20144 Click-to-Run)           Excel |
| Account    | Add a service Y                                                                                                    | What's New<br>See the most recently installed updates.<br>New                                                                                                  |
| Options    |                                                                                                    |                                                                                                    |

Figure 1

## **1.4** Things to note before installation

#### **1.4.1** Dot Net Framework required

The mTool needs the Microsoft .NET Framework version 4.8 to function. If this is not installed on the user's computer, the Preparation Tool installer will quit and direct the user to download this software. Below is the link to download and install the Microsoft .net Framework 4.8:

https://dotnet.microsoft.com/en-us/download/dotnet-framework/thankyou/net48-web-installer

#### **1.4.2** Supported versions of Microsoft® Office

Please ensure that a supported version of Microsoft® Office is installed on the system. The following are the supported editions for each version of Microsoft® Office:

| MS® Office 2010 | Home and Business, Standard, Professional,<br>Professional Plus |
|-----------------|-----------------------------------------------------------------|
| MS® Office 2013 | Home and Business, Standard, Professional,<br>Professional Plus |
| MS® Office 2016 | Home and Business, Standard, Professional,<br>Professional Plus |
| MS® Office 2019 | Home and Business, Standard, Professional,<br>Professional Plus |
| MS® Office 2021 | Home and Business, Standard, Professional                       |
| MS® Office 365  | Personal, Home, Business, Business Premium                      |

#### **1.4.3** Administrator rights

You will need to have "Administrator" rights on your computer to install the mTool. If you are using a computer provided by your company which does not allow you to install software on it, please consult the technical support division in your organization to help you install the Preparation Tool.

#### **1.4.4** Windows Update and Repair Microsoft Office

- 1. User will need to use Windows Update to check for any critical updates to the .NET Framework and Microsoft office.
- 2. User will need to repair office Application once before installation.

#### **1.4.5** Default font size and magnification setting

On some computers, you have configured your display settings to show fonts at 125% or higher of the default value to help read and identify text better. However, the templates on the preparation tool might look different from its original intended look. We recommend that you set your Text and other items size to the default 100%.

#### **1.4.6** Antivirus issue

On some computers, the antivirus might delete the tool upon installation. Follow the following steps to facilitate proper installation:

- a. Go to the notification area appearing at the bottom right of the task bar and right click on the antivirus icon.
- b. Select disable Antivirus auto protect, a window will appear.
- c. Select appropriate time interval to disable auto protection.
- d. Download the tool and install it on your system.

### **1.5** Install

 Download the mTool from SSM website. Double click on the installer of the mTool with ".exe" extension to install the Preparation Tool. Click **Yes** on the 'User Account Control'. After extraction is completed. You will see the mTool Setup Wizard as shown in Figure 2.

| MBRS Preparation Tool version 2.1                                           |                | -                    |                      | ×      |
|-----------------------------------------------------------------------------|----------------|----------------------|----------------------|--------|
| Welcome to MBRS Preparation Tool<br>version 2.1 Setup Wizard                | Malaysian<br>P | Business<br>reparati | Reporting<br>on Tool | System |
| This installer will "Un-install" the previous version version.              | n (if any) a   | and "Inst            | all" the n           | ew     |
| Please click on "Next" to begin the Installation.<br>Click "Cancel" to exit |                |                      |                      |        |
| Please use Windows Update to check for any critica                          | l updates t    | o the .NE            | T Frame              | work.  |
|                                                                             | Canc           | el (                 | Next                 | >      |

Figure 2

2. Click Next. The mTool license agreement is displayed as shown in Figure

3.

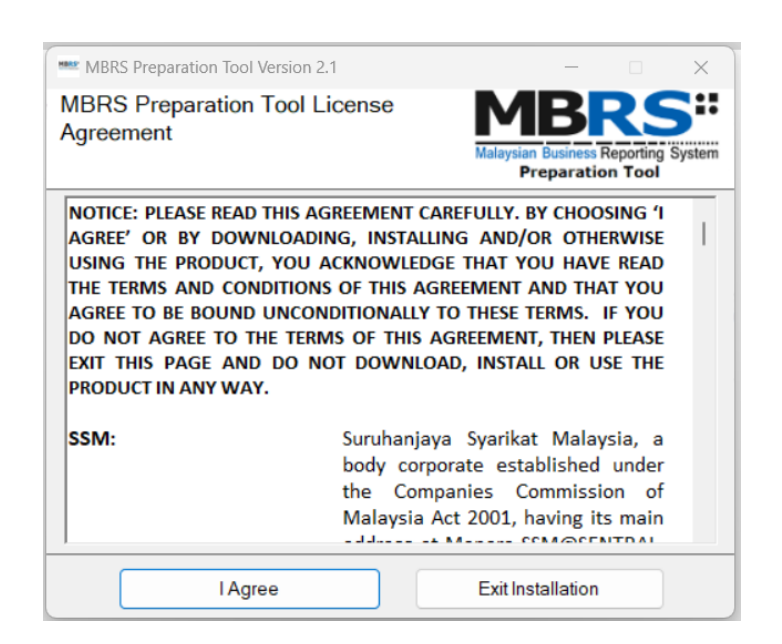

Figure 3

3. Click **I Agree** to proceed. Once done a status bar indicating the installation of mTool will be shown as in Figure 4. Once completed, click on the **Close** button as shown in Figure 5.

| Installing MBRS Preparation Tool,<br>Please Wait | MBRS:<br>Malaysian Business Reporting System<br>Preparation Tool |
|--------------------------------------------------|------------------------------------------------------------------|
|                                                  |                                                                  |
|                                                  |                                                                  |
|                                                  |                                                                  |
|                                                  |                                                                  |
|                                                  |                                                                  |
|                                                  |                                                                  |
|                                                  |                                                                  |
|                                                  |                                                                  |

### Figure 4

| - 🗆 X                                                            |
|------------------------------------------------------------------|
| MBRS:<br>Malaysian Business Reporting System<br>Preparation Tool |
| nstalled.                                                        |
|                                                                  |
|                                                                  |
|                                                                  |
|                                                                  |
|                                                                  |
|                                                                  |
|                                                                  |
|                                                                  |

### Figure 5

4. Click **Close**. A short cut to the mTool application is created on your desktop as displayed in Figure 6.

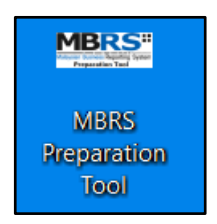

Figure 6

### **1.6** Installing updated version of the tool

Uninstalling manually before installing a newer version of mTool is not required. Downloading and installing the newer version of the tool will automatically uninstall the older version.

- 1. Download the updated version of mTool from SSM website.
- Double click to open and run the setup file downloaded. You will get a prompt message stating that the older version of mTool is already installed. Click **Yes** to update the mTool as in Figure 7.

| MBRS Preparation 1001                                       | X                                                                           |
|-------------------------------------------------------------|-----------------------------------------------------------------------------|
| An older version of MBRS Pre<br>on your machine. Do you war | paration Tool v1.0.38 is already installed nt to update it to version 2.1 ? |
|                                                             |                                                                             |

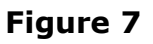

3. Click **Yes** on the 'User Account Control'. After extraction is completed. You will see the mTool Setup Wizard as shown in Figure 8.

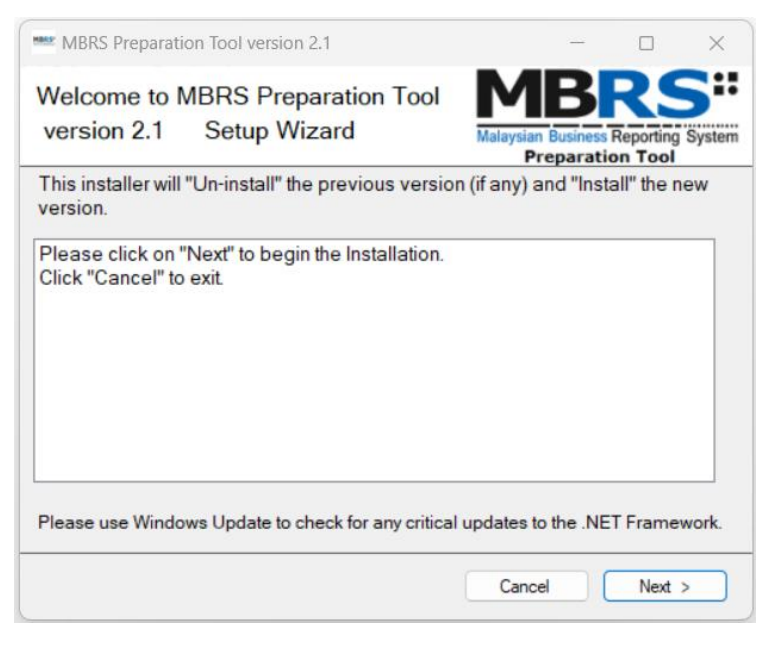

#### Figure 8

Click **Next**. The mTool license agreement is displayed as shown in Figure
 9.

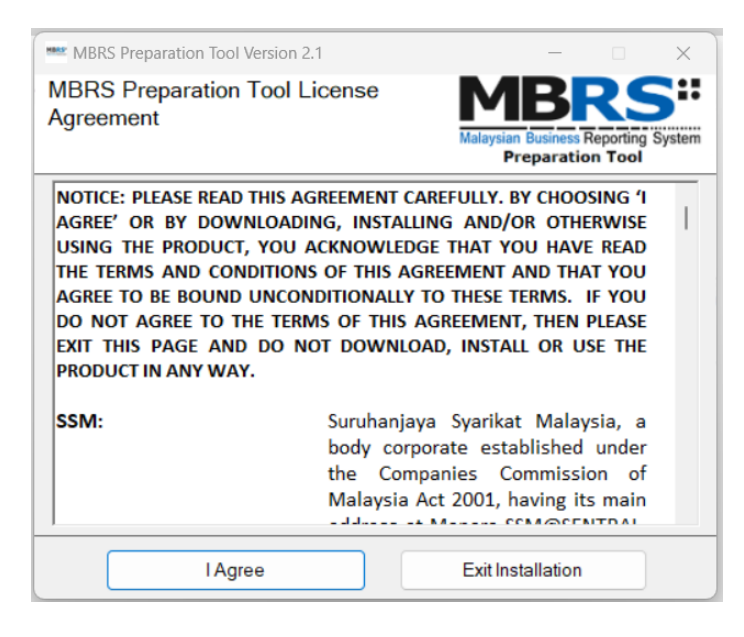

Figure 9

5. Click **I Agree** to proceed. Once done a status bar indicating the installation of mTool will be shown as in Figure 10. Once completed, click on the **Close** button as shown in Figure 11.

| MBRS Preparation Tool version 2.1                |                                                                  |
|--------------------------------------------------|------------------------------------------------------------------|
| Installing MBRS Preparation Tool,<br>Please Wait | MBRS:<br>Malaysian Business Reporting System<br>Preparation Tool |
|                                                  |                                                                  |
|                                                  |                                                                  |
|                                                  |                                                                  |
|                                                  |                                                                  |
|                                                  |                                                                  |

Figure 10

| MBRS Preparation Tool version 2.1          | - 🗆 X                                                   |
|--------------------------------------------|---------------------------------------------------------|
| Installation Completed Version 2.1         | Malaysian Business Reporting System<br>Preparation Tool |
| MBRS Preparation Tool has been successful  | y installed.                                            |
| Click "Close" to exit.                     |                                                         |
|                                            |                                                         |
|                                            |                                                         |
|                                            |                                                         |
|                                            |                                                         |
| Please use Windows Update to check for any | critical updates to the .NET Framework.                 |
|                                            |                                                         |
|                                            | Close                                                   |

#### Figure 11

 Click **Close** to start using the updated version of the mTool. A short cut to the mTool application is created on your desktop as displayed in Figure 12.

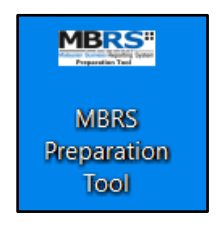

Figure 12

### **1.7** Uninstall

To uninstall the Preparation Tool, please follow the instructions below:

- Go to Start Menu in Microsoft
   Windows and click on the Settings
   Option, then click on Apps then click on Installed Apps.
- Find the app MBRS Preparation tool select `More' (three dot) then click on Uninstall. As shown in Figure 13.

|                                                                   | MBRS Preparation Tool                                                          | = 88 @    |
|-------------------------------------------------------------------|--------------------------------------------------------------------------------|-----------|
| Find a setting Q                                                  | 1 app found                                                                    |           |
| Home     System                                                   | MBRS Preparation Tool<br>2.1   Malaysia Business Reporting System   4/10/2024  |           |
| Bluetooth & devices     Network & internet     Personalization    | Related settings                                                               | Uninstall |
| Apps                                                              | System components<br>Manage system components that are preinstalled on Windows | >         |
| <ul> <li>Accounts</li> <li>Time &amp; language</li> </ul>         | Related support                                                                |           |
| 50 Gaming                                                         | Help from the web                                                              | <u>^</u>  |
| <ul> <li>Accessibility</li> <li>Privacy &amp; security</li> </ul> | Learn about Control panel options moving to Settings                           |           |
| Windows Update                                                    | <ul> <li>Get help</li> <li>₽ Give feedback</li> </ul>                          |           |

Figure 13

- 3. Follow the instructions to uninstall the mTool.
  - a. First, click **Yes** to confirm uninstallation of the Preparation
     Tool as shown in Figure 12

| ( | MBRS Preparation Tool                                    |  |
|---|----------------------------------------------------------|--|
| r | Are you sure you want to uninstall MBRS Preparation Tool |  |
|   | Yes No                                                   |  |

Figure 14

 b. The mTool uninstallation process will complete automatically, a prompt message will appear to inform mTool has been uninstalled successfully, as shown in Figure 15.

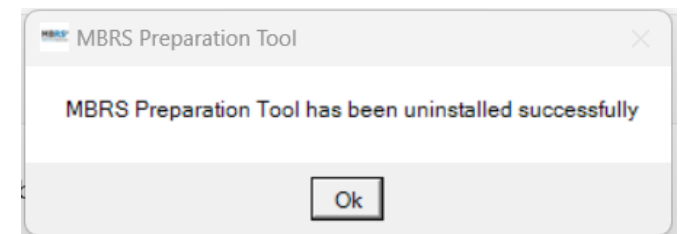

Figure 15

# 2 Get Started

## 2.1 Introduction page

After mTool is installed, a shortcut icon is displayed on your desktop as shown in Figure 16.

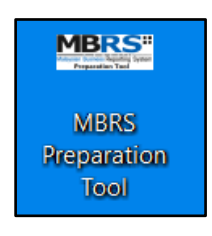

Figure 16

To launch the mTool, double click on the shortcut created on the desktop. The introduction page is displayed as shown in Figure 17.

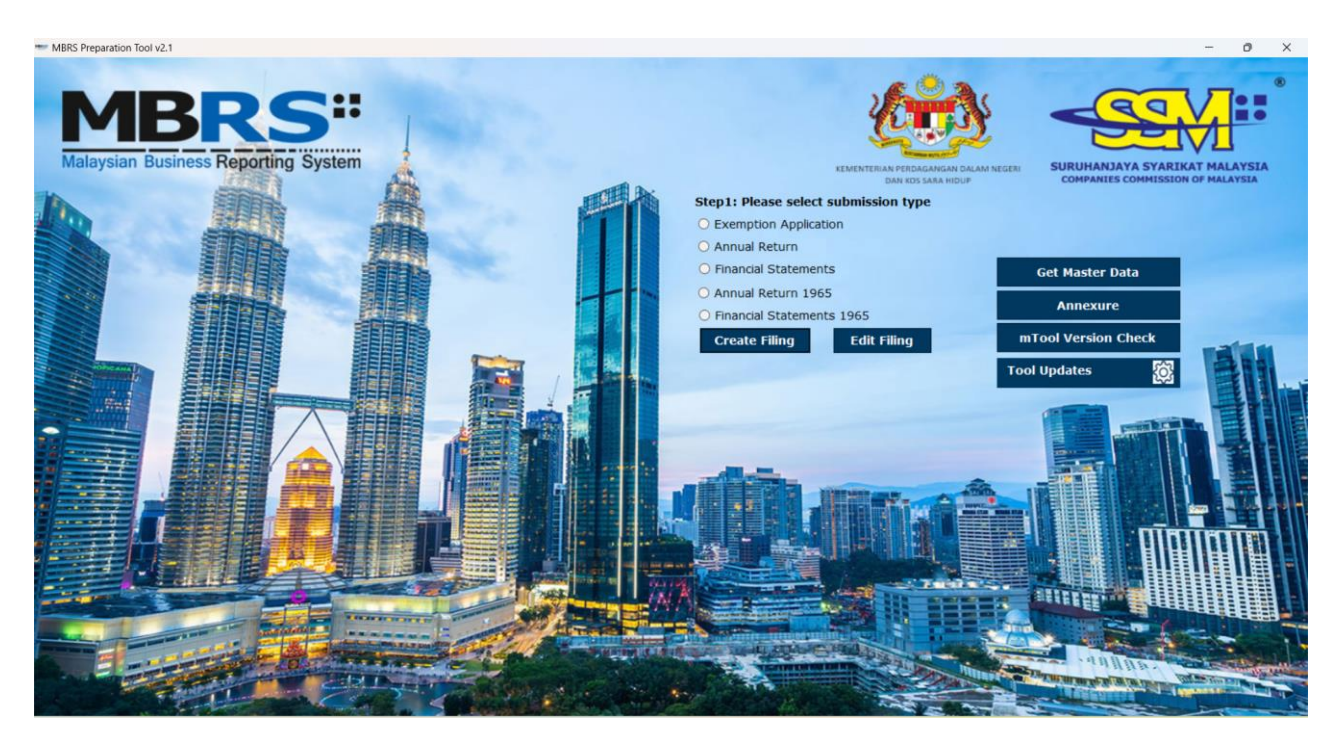

Figure 17

In the upper center of the introduction page, there are five buttons for you to begin preparation as shown in Figure 18, 19, 20, 21, 22 and 23.

Create Filing: To create a new or fresh set of XBRL filing.

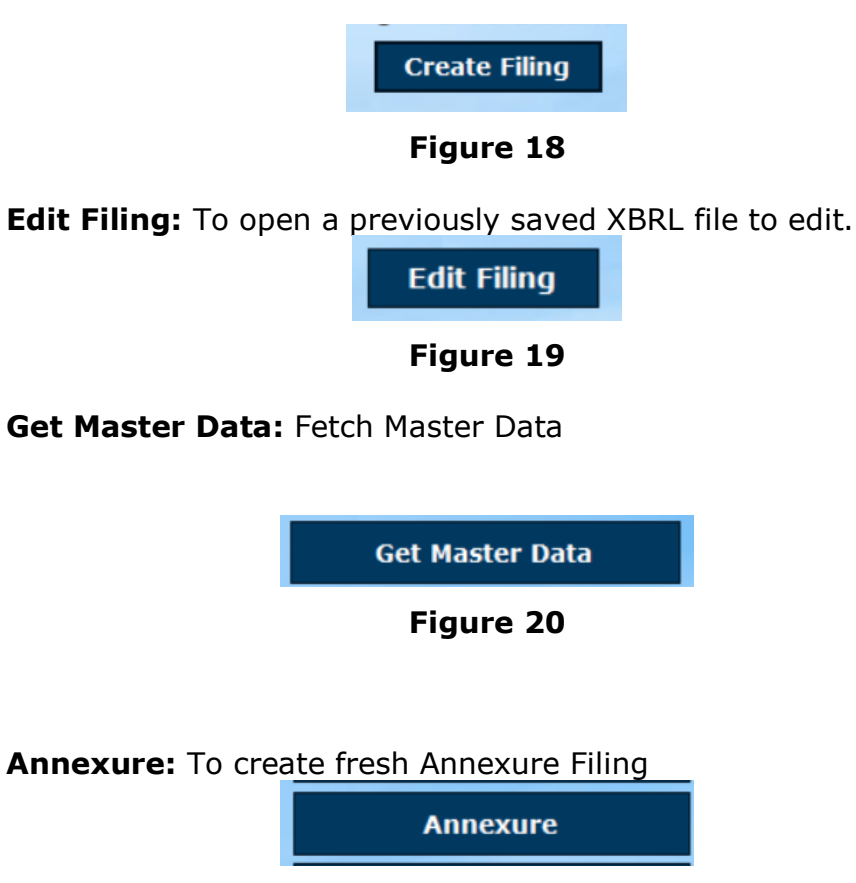

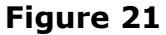

**mTool Version Check:** To check for latest mTool version.

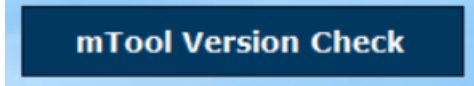

Figure 22

**Proxy Settings:** To check for configuration setting in mTool.

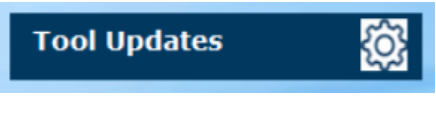

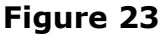

## **2.2 Excel Configuration Settings**

1. Open Excel >> File menu >> Options. (Figure 24)

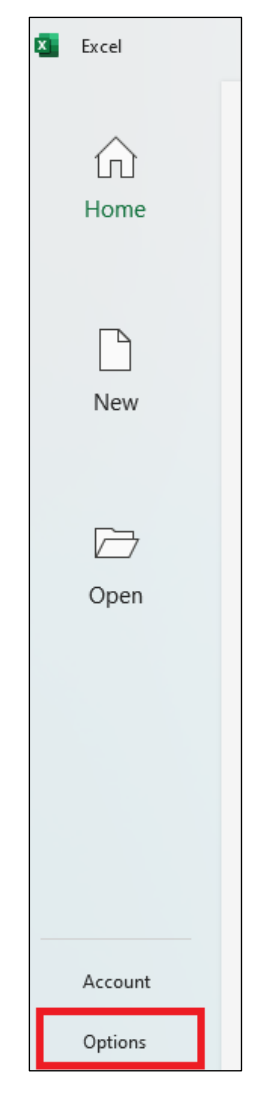

Figure 24

 Go to Trust Centre >> Trust Centre Settings >> and click "Trusted Locations" and click on "Add new location", click on browse and select folder "C:\SSM XBRL Preparation Tool\" check on "Subfolders are also trusted" and click on OK. Also, check on "Allow trusted locations on my network". (Figure 25)

| irusteu Publishers      | Trusted Locations    |                            |                              |            |              |                      |
|-------------------------|----------------------|----------------------------|------------------------------|------------|--------------|----------------------|
| Trusted Locations       | Warning: All these L | ocations are treated as t  | rusted sources for opening   | filer If y | ou change or | add a location make  |
| Frusted Documents       | sure that the new lo | cation is secure.          | iusteu sources for opening   | mes. ir y  | ou change of | add a location, make |
| Frusted Add-in Catalogs | Path                 |                            | Description                  |            |              | Date Modified ~      |
| dd-ins                  | Microsoft Office Tr  | rusted Location            | ?                            | ×          |              |                      |
| ctiveX Settings         | Warning: This locat  | tion will be treated as a  | trusted source for opening   | files. If  |              | 2/26/2024 7:24 PM    |
| Aacro Settings          | you change or add    | a location, make sure th   | hat the new location is secu | re.        |              | 7/25/2023 12:11 PM   |
| iacio settings          | C:\SSM XBRL Prepa    | ration Tool                |                              |            | Jp           |                      |
| rotected View           | [                    |                            |                              |            | :Up          |                      |
| 1essage Bar             |                      |                            | Br                           | owse       | nates        |                      |
| ternal Content          | Subfolders of t      | his location are also trus | ted                          |            | in Templa    |                      |
| ile Block Settings      | Description:         |                            |                              |            |              |                      |
| rivacy Options          |                      |                            |                              |            |              |                      |
| orm-based Sign-in       | Date and Time Crea   | ated: 6/28/2024 11:23 A    | м                            |            |              |                      |
| -                       | Date and time cree   |                            |                              | ancel      |              |                      |
|                         |                      |                            |                              |            |              |                      |
|                         |                      |                            |                              |            |              |                      |
|                         | Path                 | D:\                        |                              |            |              |                      |
|                         | <u>D</u> escription: | 5.(                        |                              |            |              |                      |
|                         |                      |                            |                              |            |              |                      |
|                         | Date Modified: 2     | 2/26/2024 7:24 PM          |                              |            |              |                      |
|                         | Sub Folders.         | Anowed                     | Ad                           | d new lo   | cation B     | emove Modify         |
|                         |                      |                            |                              | a new io   |              |                      |
|                         | Allow Trusted Lo     | cations on my network      | (not recommended)            |            |              |                      |

Figure 25

 Click on "Add-ins" tab and untick "Require Add-ins to be signed by Trusted Publisher". (Figure 26)

| Trust Center            |                                                                                                    |    | ?   | ×    |
|-------------------------|----------------------------------------------------------------------------------------------------|----|-----|------|
| Trusted Publishers      | Add-ins (COM, VSTO and Other)                                                                                                    |    |     |      |
| Trusted Locations       | Denvice Application Additions for simulation Tracked Dublishers                                                                            |    |     |      |
| Trusted Documents       | <u>Require Application Add-ins to be signed by irusted Publisher</u> Disable potification for unsigned add-ins (code will remain disabled) |    |     |      |
| Trusted Add-in Catalogs | Disable all Application Add-ins (may impair functionality)                                                                                 |    |     |      |
| Add-ins                 |                                                                                                    |    |     |      |
| ActiveX Settings        |                                                                                                    |    |     |      |
| Macro Settings          |                                                                                                    |    |     |      |
| Protected View          |                                                                                                    |    |     |      |
| Message Bar             |                                                                                                    |    |     |      |
| External Content        |                                                                                                    |    |     |      |
| File Block Settings     |                                                                                                    |    |     |      |
| Privacy Options         |                                                                                                    |    |     |      |
| Form-based Sign-in      |                                                                                                    |    |     |      |
| ronn based sign in      |                                                                                                    |    |     |      |
|                         |                                                                                                    |    |     |      |
|                         |                                                                                                    |    |     |      |
|                         |                                                                                                    |    |     |      |
|                         |                                                                                                    |    |     |      |
|                         |                                                                                                    |    |     |      |
|                         |                                                                                                    |    |     |      |
|                         |                                                                                                    |    |     |      |
|                         |                                                                                                    |    |     |      |
|                         |                                                                                                    |    |     |      |
|                         |                                                                                                    | ОК | Car | ncel |

Figure 26

Click on ActiveX Settings check if all control is not disable (select 2<sup>nd</sup>, 3<sup>rd</sup> or 4<sup>th</sup> Option). (Figure 27)

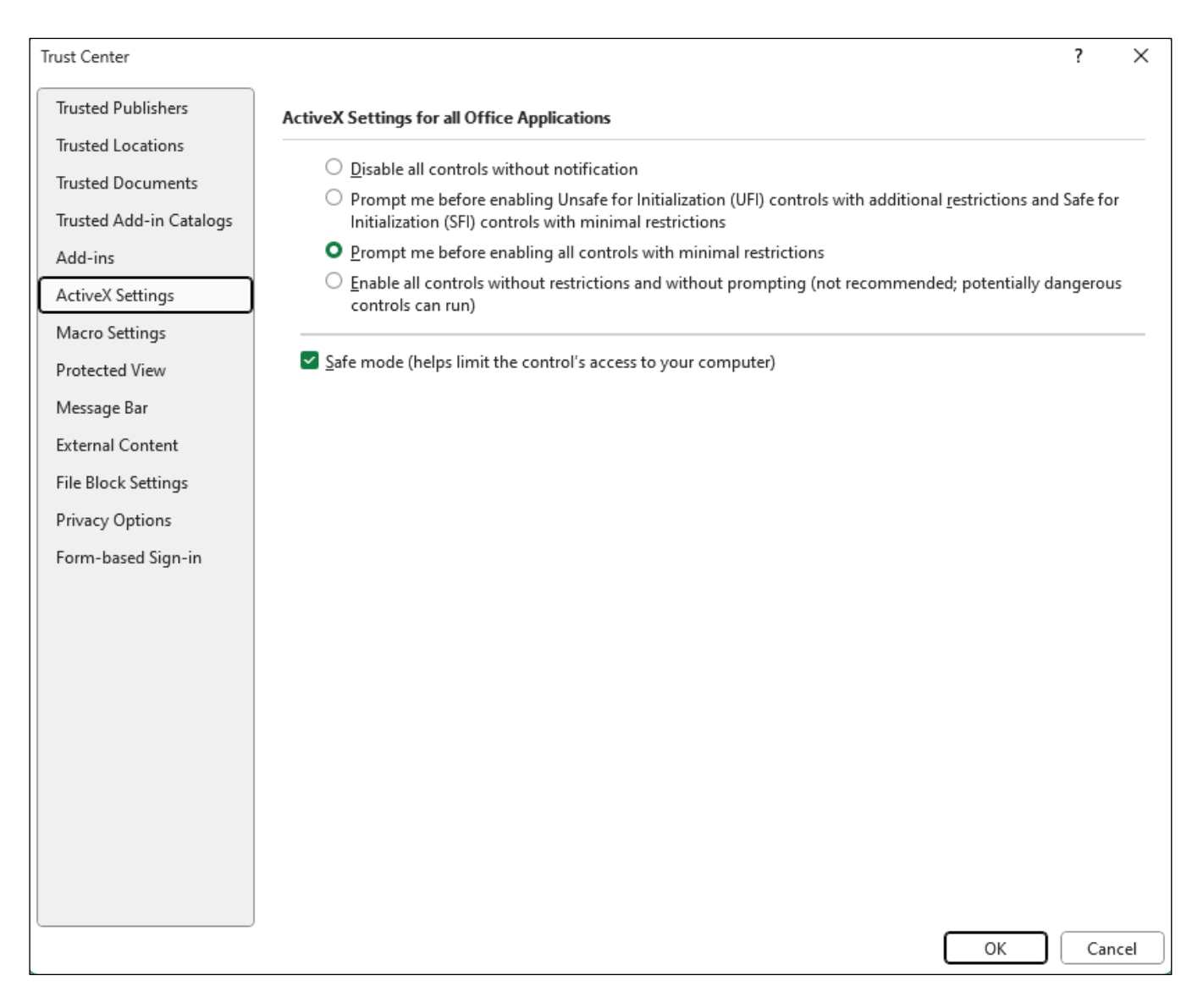

Figure 27

 Click on Macros Tab Check if macros are enabled (click on 2nd or 4th option) and "Trust Access to VBA object model" is being ticked. (Figure 28)

| Trust Center            |                                                                                                    | ?  | Х    |
|-------------------------|----------------------------------------------------------------------------------------------------|----|------|
| Trusted Publishers      | Macro Settings                                                                                                    |    |      |
| Trusted Locations       |                                                                                                    |    |      |
| Trusted Documents       | Disable VBA macros without notification                                                                                                    |    |      |
| Trusted Add-in Catalogs | Disable VBA macros with notification                                                                                                    |    |      |
| Add-ins                 | <ul> <li>Disable VBA macros except digitally signed macros</li> <li>Enable VBA macros (not recommended; potentially dangerous code can run)</li> </ul> |    |      |
| ActiveX Settings        |                                                                                                    |    |      |
| Macro Settings          | $\Box$ Enable Excel 4.0 macros when VBA macros are enabled                                                                                             |    |      |
| Protected View          | Developer Macro Settings                                                                                                    |    |      |
| Message Bar             | ✓ Trust access to the <u>VBA</u> project object model                                                                                                  |    |      |
| External Content        |                                                                                                    |    |      |
| File Block Settings     |                                                                                                    |    |      |
| Privacy Options         |                                                                                                    |    |      |
| Form-based Sign-in      |                                                                                                    |    |      |
|                         |                                                                                                    |    |      |
|                         |                                                                                                    |    |      |
|                         |                                                                                                    |    |      |
|                         |                                                                                                    |    |      |
|                         |                                                                                                    |    |      |
|                         |                                                                                                    |    |      |
|                         |                                                                                                    |    |      |
|                         |                                                                                                    |    |      |
|                         |                                                                                                    |    |      |
|                         |                                                                                                    |    |      |
|                         | ОК                                                                                                    | Ca | ncel |

Figure 28

Click on Protected View and untick all Protected View Options. (Figure 29)

| Trust Center                                                                                     |                                                                                                    | ?               | ×   |
|--------------------------------------------------------------------------------------------------|----------------------------------------------------------------------------------------------------|-----------------|-----|
| Trusted Publishers                                                                               | Protected View                                                                                                    |                 |     |
| Trusted Locations<br>Trusted Documents<br>Trusted Add-in Catalogs<br>Add-ins<br>ActiveX Settings | Protected View opens potentially dangerous files, without any security prompts, in a restricted mode to A<br>minimize harm to your computer. By disabling Protected View you could be exposing your computer to<br>security threats.<br>Enable Protected View for files originating from the Internet<br>Enable Protected View for files located in potentially unsafe locations<br>Enable Protected View for files located in potentially unsafe locations<br>Enable Protected View for <u>O</u> utlook attachments | help<br>possibl | e   |
| Macro Settings                                                                                   | Security settings for opening Text-Based files (.csv, .dif and .sylk) from an untrusted source                                                                                                    |                 |     |
| Protected View<br>Message Bar                                                                    | Always open untrusted Text-Based files (.csv, .dif and .sylk) in protected view                                                                                                    |                 |     |
| External Content                                                                                 | Security settings for opening Database files (.dbf) from an untrusted source                                                                                                    |                 |     |
| File Block Settings                                                                              | Always open untrusted <u>D</u> atabase files (.dbf) in protected view                                                                                                    |                 |     |
| Privacy Options                                                                                  |                                                                                                    |                 |     |
| Form-based Sign-in                                                                               |                                                                                                    |                 |     |
|                                                                                                  | ОК                                                                                                    | Can             | cel |

Figure 29

7. Then click Ok to close the current excel. (Figure 29)

# 2.3 Additional Installation iFile VSTO (One time only)

- Once finish installing mTool, open the mTool as Figure 17 above, click annual return radio button and click create filing button as in Figure 18.
- Filing Information \* New Company registration number 123456789012 Company registration number 22222-P <u>Get</u> \* Name of company test Former name of the company test Goods and services tax number test \* Calendar year of annual return 2024 \* Date of annual return 31/03/2024 \* Origin of company Incorporated in Malaysia • Public company • \* Status of company \* Types of company Company limited by shares -• \* Application of submission Ordinary filing Statutory Declaration for rectification Court Order reference number \* Type of submission AR4 ÷ \* denotes mandatory items to be reported Generate Template Cancel Pre-populate AR Data Continue without Pre-population
- 2. Fill in some dummy data as Figure 30.

### Figure 30

 Then click Continue without Pre-Population Link. The click Yes. (Figure 31)

|     |                                                                  |                            | COSC                             |                   |        |
|-----|------------------------------------------------------------------|----------------------------|----------------------------------|-------------------|--------|
| *   | Calendar year of annual return                                   |                            | 2024                             |                   |        |
| *   | Date of annual return                                            | MBRS Preparation Tool      |                                  | ×                 |        |
| *   | Origin of company                                                |                            |                                  |                   | -      |
| 36  | Status of company                                                | Do you want to continue fi | ling without AR Pre-population ? |                   | •      |
| *   | Types of company                                                 |                            |                                  |                   | -      |
| *   | Application of submission                                        |                            | Yes <u>N</u> o                   |                   | •      |
|     | Statutory Declaration for rectificati                            | ion                        |                                  |                   |        |
|     | Court Order reference number                                     |                            |                                  |                   |        |
| *   | Type of submission                                               |                            | AR4                              |                   | -      |
| * d | lenotes mandatory items to be rep<br><u>Pre-populate AR Data</u> | ported<br>Continue withou  | it Pre-population                | Generate Template | Cancel |

| Here F | iling Information                       |                           | >      |
|--------|-----------------------------------------|---------------------------|--------|
| *      | New Company registration number         | 123456789012              | 1      |
|        | Company registration number             | 22222-P                   | Get    |
| *      | Name of company                         | test                      |        |
|        | Former name of the company              | test                      |        |
|        | Goods and services tax number           | test                      |        |
| *      | Calendar year of annual return          | 2024                      |        |
| *      | Date of annual return                   | 31/03/2024                |        |
| *      | Origin of company                       | Incorporated in Malaysia  | -      |
| *      | Status of company                       | Public company            | -      |
| *      | Types of company                        | Company limited by shares | -      |
| *      | Application of submission               | Ordinary filing           | -      |
|        | Statutory Declaration for rectification |                           |        |
|        | Court Order reference number            |                           |        |
| *      | Type of submission                      | AR4                       | -      |
| * (    | lenotes mandatory items to be reported  | Generate Template         | Cancel |

4. Then click Generate Template Button. (Figure 32)

### Figure 32

5. Click install at the prompt message as per Figure 33 to finish installing iFile VSTO.

| AutoSave 💽 🔚 🤟 - 🖓 - 🗢 iFile1 - Excel                                                                                                    |                                                                                                    | MOHD ASNI BIN MOHAMED 😡 🖻 — 🗆 🗙                                                                                                    |
|----------------------------------------------------------------------------------------------------|----------------------------------------------------------------------------------------------------|----------------------------------------------------------------------------------------------------|
| File Home Insert Page Layout Formulas Data Revi<br>$A^{C} A^{C} A^{C}$<br>Paste $C A^{C} A^{C} A^{C} = \Xi = \Xi$<br>$A^{C} A^{C} A^{C} A^{C} = \Xi = \Xi$<br>$B I \ U \lor \Box \lor \diamond \diamond \lor A \lor = \Xi \equiv \Xi$<br>Colored 5 | w View Help<br>≫ v 22 Wrap Text<br>I I I I Merge & Center v<br>Alignment I I Number II I I I I I I I I I I I I I I I I I                                                                                                     | Cells Commonts<br>Cells Commonts<br>Cells Commont |
| D3 - 1 × × fx                                                                                                    |                                                                                                    | *                                                                                                    |
| A B C D E F G<br>2<br>3<br>4<br>5<br>6<br>7<br>8<br>9<br>10<br>11<br>12<br>13<br>14<br>15<br>16<br>17<br>18<br>19<br>20<br>21<br>22<br>23<br>24<br>25<br>26                                                                                        | H     I     J     K     L     M     N     O   Microsoft Office Customization Installer:       Publisher has been verified     Image: Comparison Comparison Comp |                                                                                                    |
| 27<br>78                                                                                                    |                                                                                                    |                                                                                                    |
| (+)                                                                                                    | · <b>4</b>                                                                                                    | 🕞 Display Settings 🌐 🗐 🕮                                                                                                    |

Figure 33

6. Dummy AR4 template will be generated once installation finish as in Figure 34.

| File Home Insert Page Layout Formulas Data Revie                                                                   | v View Developer Team  | m                                     |                                                             |               |                            | a 🕜 🗆 🗗 🛙                 |
|----------------------------------------------------------------------------------------------------|------------------------|---------------------------------------|-------------------------------------------------------------|---------------|----------------------------|---------------------------|
| Verdana v 10 v A A = =                                                                                             | ≫•- 🚔 Wrap Text        | *                                     |                                                             |               | Σ AutoSum · A              | 7 🕅                       |
| Paste $\checkmark$ Format Painter <b>B</b> $I  \underline{U}  = \mid \underline{\otimes}  A  \equiv \equiv \equiv$ | 🛊 💷 🔤 Merge & Center 🗉 | ····································· | Conditional Format Cell<br>Formatting ~ as Table ~ Styles ~ | Insert Delete | e Format<br>↓ Clear ▼ Filt | t& Find &<br>er⊤ Select ▼ |
| Clipboard 🕫 Font 🗟                                                                                                 | Alignment G            | Number G                              | Styles                                                      | Cells         | Editing                    |                           |
| B5 v ( fr General                                                                                                  |                        |                                       |                                                             |               |                            | 4                         |
| A B                                                                                                    |                        |                                       | C D E F G H I J                                             | К 🔺           | Document Actions           | ▼ ×                       |
| MBRS"                                                                                                    |                        |                                       |                                                             | =             | Tool B                     | ox v2.1                   |
| 1 Preparation Tool                                                                                                 |                        |                                       |                                                             |               | Change Filing Information  | on (t)                    |
| 2 Content Page                                                                                                    |                        |                                       |                                                             |               | Clear Template Data        | 0                         |
| 3 More Options (Document Actions)                                                                                  |                        |                                       |                                                             |               | Note-text block            |                           |
| Annual return for unchanged particulars - 1.0                                                                      |                        |                                       |                                                             |               | Change Language            |                           |
| 5 General                                                                                                    |                        |                                       |                                                             |               | Freeze Pane                |                           |
| 6 <u>Fliing Information</u>                                                                                        |                        |                                       |                                                             |               | AutoSave                   | P                         |
| 8 Notes                                                                                                    |                        |                                       |                                                             |               | Review Copy                | REV C                     |
| SECTION A: Certificate to be given by all companies                                                                |                        |                                       |                                                             |               | Import XBRL Data           |                           |
| 11 12                                                                                                    |                        |                                       |                                                             |               | Get Auditor Details        |                           |
| 13 14                                                                                                    |                        |                                       |                                                             |               | Get Master Data            | M                         |
| 15                                                                                                    |                        |                                       |                                                             |               | Delete Cell Value          | 8                         |
| 10                                                                                                    |                        |                                       |                                                             | -             | Tool Box                   | Generate<br>XBRL          |
| Ready Page / FilingInfo / SectionA / Ca                                                                            | 14                     |                                       |                                                             | •             |                            |                           |

Figure 34